## Manual Book Aplikasi Mojokerto Shopping Festival

- 1. Buka aplikasi di link berikut http://Kotamojokerto-shopfest.com
- 2. Lalu anda akan masuk pada halaman awal Home;

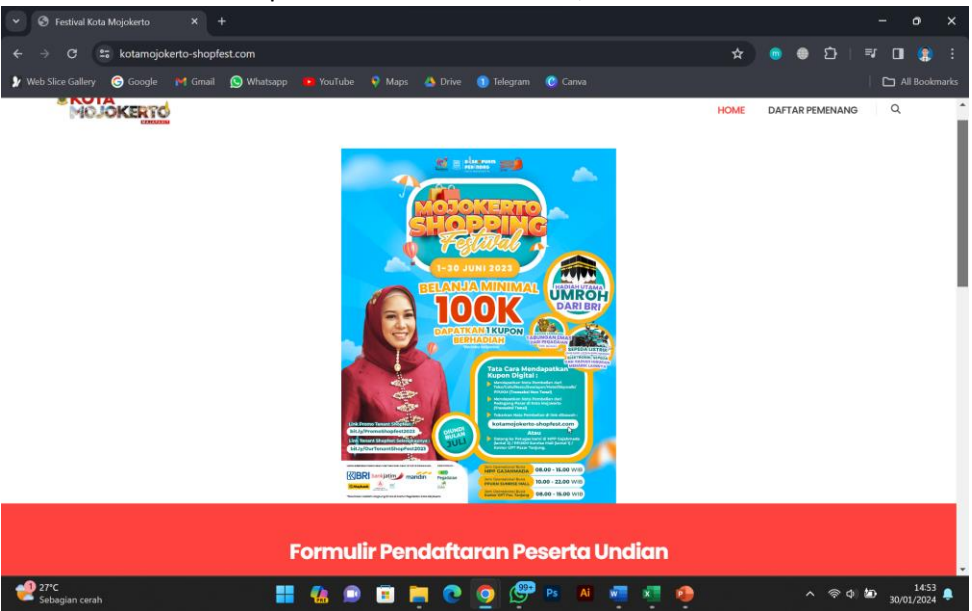

3. Geser kebawah untuk memilih jenis transaksi Tunai/Non Tunai;

| Y 🕙 Festival Kota Mojokerto                                                                                                    |                    |            |  |         |            |         |   |     |   |   |       |                    |                  | ×    |
|----------------------------------------------------------------------------------------------------|--------------------|------------|--|---------|------------|---------|---|-----|---|---|-------|--------------------|------------------|------|
| ← → C 🔤 kotamojoker                                                                                                    | to-shopfest.com    |            |  |         |            |         |   |     | * |   | Ð     | =1 🔲               |                  | 3    |
| y Web Slice Gallery 🕞 Google 📍                                                                                                    | 🛉 Gmail 🚫 Whatsapp |            |  | 🐴 Drive | 1 Telegram | 📀 Canva |   |     |   |   |       |                    |                  | urks |
| <b>Formulir Pendaftaran Peserta Undian</b><br>isikan data anda pada formulir dibawah ini pastikan data telah benar sebelum di simpan jika data telah diverifikasi maka kupon<br>digital akan di kirim melalui sistem WA kepada peserta |                    |            |  |         |            |         |   |     |   | • |       |                    |                  |      |
|                                                                                                    | TUN                | AI         |  |         |            |         |   | NON |   |   |       |                    |                  |      |
| Hubungi Kami                                                                                                    |                    |            |  |         |            |         |   |     |   |   |       |                    | ^                |      |
| 27*C<br>Sebagian cerah                                                                                                    |                    | <b>4</b> 의 |  | . 0     | o 🖉        | Ps Ai   | - | •   |   | ^ | ক্ল ব | ±⊃ <sub>30/0</sub> | 14:53<br>01/2024 | •    |

4. Lalu mengisi data diri meliputi Nama Lengkap, NIK, No Telepon, Alamat Email;

| 10000                       |                   |                  |               |      |      |       |            |     |
|-----------------------------|-------------------|------------------|---------------|------|------|-------|------------|-----|
| KOTA<br>MOJOKERTO           |                   |                  |               |      | HOME | DAFTA | R PEMENANG | 3 Q |
| Form                        | ulir Penda        | iftaran Pe       | serta Uno     | dian |      |       |            |     |
|                             |                   |                  |               |      |      |       |            |     |
| digita                      | l akan di kirim m | nelalui sistem V | /A kepada pes |      |      |       |            |     |
|                             |                   |                  |               |      |      |       |            |     |
|                             |                   |                  |               |      |      |       |            |     |
|                             |                   |                  |               |      |      |       |            |     |
|                             |                   |                  |               |      |      |       |            |     |
|                             |                   |                  |               |      |      |       |            |     |
| Data Diri                   |                   |                  |               |      |      |       |            |     |
| Data Diri<br>Nama Lenakao * |                   | NIK *            |               |      |      |       |            |     |
| Data Diri<br>Nama Lengkap * |                   | NIK *            |               |      |      |       |            |     |
| Data Diri<br>Nama Lengkap * |                   | NIK *            |               |      |      |       |            |     |
| Data Diri<br>Noma Lengkap * |                   | NIK *            | nall *        |      |      |       |            |     |

 Lalu isi Data Transaksi meliputi Nomor Transaksi, Nominal Transaksi, upload Bukti Transaksi, upload screenshot mbanking/struk EDC (bagi yang memilih Transaksi Non Tunai), pilih Bank Transaksi;

| ♥ ③ Festival Kota Mojokerto X +                                                             |      |      |        |        |   | đ | ×    |
|---------------------------------------------------------------------------------------------|------|------|--------|--------|---|---|------|
| ← → C 25 kotamojokerto-shopfest.com/?tenant=NON_TUNAI                                       | *    |      | ۲      | ជា 🗆   |   |   | :    |
| 🌶 Web Slice Gallery 🌀 Google 🕅 Gmail 😥 Whatsapp 🝺 YouTube 👎 Maps 🙏 Drive 🌒 Telegram 🕐 Canva |      |      |        |        |   |   | irks |
| KOTA                                                                                        | HOME | DAFI | AR PEM | IENANG |   | Q | •    |
| Data Transaksi                                                                              |      |      |        |        |   |   |      |
| Nomor Transaksi *                                                                           |      |      |        |        |   |   |      |
|                                                                                             |      |      |        |        |   |   |      |
| Nominal Transaksi *                                                                         |      |      |        |        |   |   |      |
| Rp. 300.000                                                                                 |      |      |        |        |   |   | h    |
| Bukti Transaksi (Gambar) *                                                                  |      |      |        |        |   |   |      |
| Choose File No file chosen                                                                  |      |      |        |        |   |   |      |
| screenshot mbanking/foto struk EDC *                                                        |      |      |        |        |   |   |      |
| Choose File No file chosen                                                                  |      |      |        |        |   |   |      |
| Transaksi QRIS menggunakan Bank *                                                           |      |      |        |        |   |   |      |
| Choose_                                                                                     |      |      |        |        | • |   |      |

6. Lalu selanjutnya pilih Tenant dan klik centang "Setuju dengan Kebijakan Kami";

| restival kota Mojokerto A T                                                                                                    |                    |      |     |         |        |   |   |   |
|----------------------------------------------------------------------------------------------------|--------------------|------|-----|---------|--------|---|---|---|
| C Stamojokerto-shopfest.com/?tenant=NON_TUNAI                                                                                                    |                    | \$   |     | ۲       | Ð      |   | ۵ | ۲ |
| lice Gallery 🌀 Google 🎽 Grnail 🚫 Whatsapp 🥦 YouTube 🕴 Maps 🔥 Drive                                                                                                    | 🕥 Telegram 🕜 Canva |      |     |         |        |   |   |   |
| NOJOKERTO                                                                                                    |                    | HOME | DAF | tar pei | MENANG | 9 | Q |   |
| Data Tenant                                                                                                    |                    |      |     |         |        |   |   |   |
| Nama Tenant *                                                                                                    |                    |      |     |         |        |   |   |   |
| Choose                                                                                                    |                    |      |     |         |        | × |   |   |
| Setuju dengan Kebijakan Kami                                                                                                    |                    |      |     |         |        |   |   |   |
|                                                                                                    |                    |      |     |         |        |   |   |   |
| Kembali Simpan Form                                                                                                    |                    |      |     |         |        |   |   |   |
|                                                                                                    |                    |      |     |         |        |   |   |   |
|                                                                                                    |                    |      |     |         |        |   |   |   |
|                                                                                                    |                    |      |     |         |        |   |   |   |
|                                                                                                    |                    |      |     |         |        |   |   |   |
| Hubungi Kami                                                                                                    |                    |      |     |         |        |   |   |   |
|                                                                                                    |                    |      |     |         |        |   |   |   |
|                                                                                                    |                    |      |     |         |        |   |   |   |
| TENTANGKAMI                                                                                                    | HUBUNGI KAMI       |      |     |         |        |   |   |   |
|                                                                                                    | (0321) 399-4242    |      |     |         |        |   |   |   |
| AN ALTER PROPERTY PROPERTY IN A REAL AND A DESCRIPTION OF THE PROPERTY PROPERTY AND A DESCRIPTION OF THE PROPERTY AND A DESCRIPTION OF THE PRO |                    |      |     |         |        |   |   |   |

7. Lalu klik Simpan Form untuk menyimpan data

| ♥ Settival Kota Mojokerto X +                                                                |      |       |            |   |           |        |
|----------------------------------------------------------------------------------------------|------|-------|------------|---|-----------|--------|
| ← → C t kotamojokerto-shopfest.com/?tenant=NON_TUNAI                                         | ☆    |       | <u>د</u>   |   | a 🔋       |        |
| 🌶 Web Slice Gallery 🕝 Google 🕅 Gmail 🚫 Whatsapp 📪 YouTube 🕴 Maps 🔥 Drive 🌖 Telegram 🕐 Canva  |      |       |            |   | ] All Boo | kmarks |
| NOTA NEWTO                                                                                   | HOME | DAFTA | R PEMENANC | 9 | ۹         | •      |
| Data Tenant                                                                                  |      |       |            |   |           |        |
| Nama Tenant *                                                                                |      |       |            |   |           |        |
| Choose                                                                                       |      |       |            | w |           |        |
| 🗆 Setuju dengan Kebijakan Kami                                                               |      |       |            |   |           |        |
| Kembali Simpan Form                                                                          |      |       |            |   |           |        |
|                                                                                              |      |       |            |   |           |        |
|                                                                                              |      |       |            |   |           |        |
| · · · · · · · · · · · · · · · · · · ·                                                        |      |       |            |   |           | - 1    |
| Hubungi Kami                                                                                 |      |       |            |   |           |        |
|                                                                                              |      |       |            |   |           |        |
| TENTANG KAMI HUBUNGI KAMI                                                                    |      |       |            |   |           |        |
| Dinas Koperasi, Usaha Kecil dan Menengah, Perindustrian dan Perdagangan Kota (0321) 399–4242 |      |       |            |   |           | ~      |
|                                                                                              |      |       |            |   |           | _      |

8. Lalu yang terkahir anda kan mendapatankan link yang akan menuju ke Kupon Digital anda

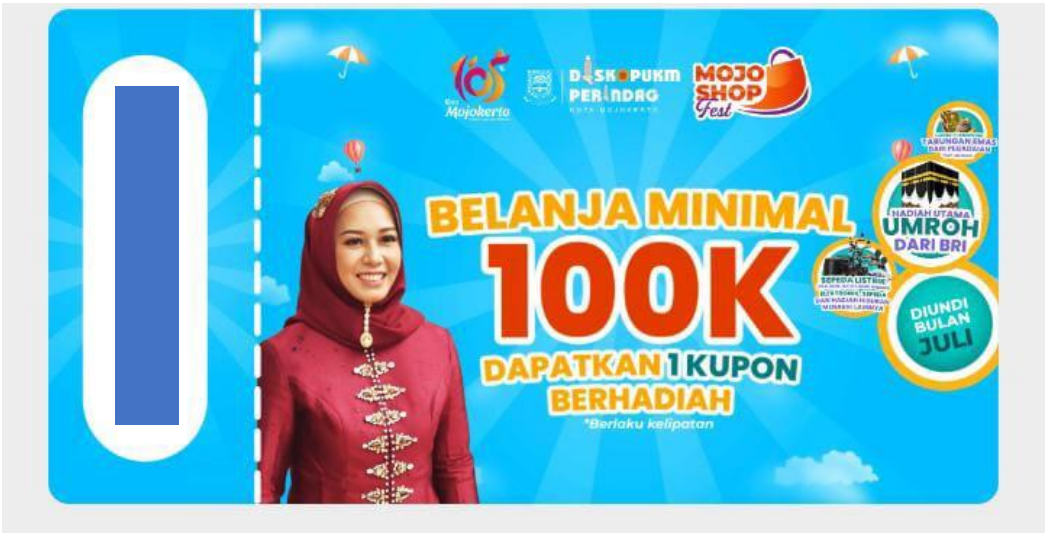